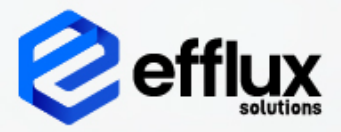

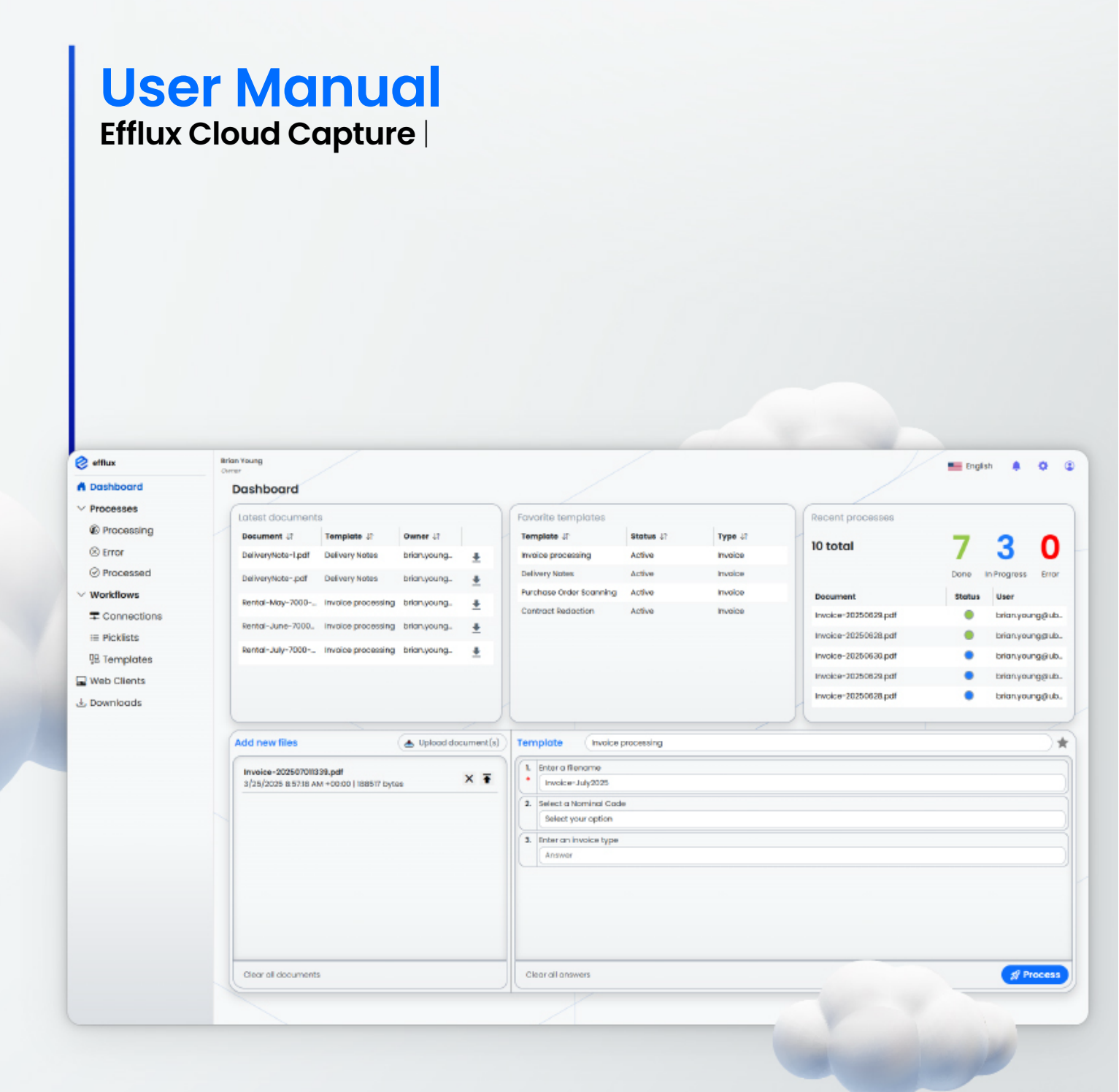

# Contents

| 1.  | Introduction                                                                                                    | <b>4</b><br>. 4                   |
|-----|----------------------------------------------------------------------------------------------------|-----------------------------------|
| 2.  | <b>Organization Registration</b><br>Steps to Register Your Organization:                                                   | <b>4</b><br>. 5                   |
| 3.  | User Management                                                                                                    | <b>6</b><br>. 6<br>. 7<br>. 7     |
| 4.  | Roles and Permissions4.1User4.2Admin4.3Owner                                                                               | <b>. 9</b><br>. 9<br>. 9<br>10    |
| 5.  | <b>User Profile</b><br>Accessing Your Profile<br>Profile Management Options                                                | <b>. 11</b><br>11<br>11           |
| 6.  | License Details<br>Accessing License Information<br>Information Available.                                                 | <b>.13</b><br>13<br>13            |
| 7.  | Logging Settings<br>Accessing Logging Settings<br>Available Actions                                                        | 14<br>14<br>14                    |
| 8.  | Recovery Settings – Owner Access Only8.1Backup Tab8.2Recovery Tab8.3Reset Tab8.4Access Restriction                         | 18<br>20<br>.21<br>.21<br>.21     |
| 9.  | Temporary User Access – Owner OnlyPurpose9.1How to Create a Temporary User9.2Managing Temporary Users9.3Access Restriction | <b>18</b><br>20<br>20<br>21<br>21 |
| 10. | Home / Dashboard10.1Top Dashboard Cards10.2Upload Section (Bottom Card)                                                    | <b>18</b><br>20<br>21             |
| 11. | Process SectionAccessing the Process Section11.1Filtering Options11.2Document List Overview11.3Viewing Document History    | <b>22</b><br>22<br>22<br>22<br>23 |
| 12. | TemplatesAccessing Templates.12.1Template Views12.2Filtering Templates12.3Creating a New Template                          | <b>24</b><br>24<br>25<br>25       |

|      | 12.4  | Advanced Processing Options      | .26  |
|------|-------|----------------------------------|------|
|      |       | Barcode Writing                  | .28  |
|      |       | Document Redaction               | 29   |
|      |       | Image Processing                 | .31  |
|      |       | Document Password Protection     | .31  |
|      | 12.5  | Output Tab                       | .32  |
|      |       | Setting Up Output Destinations   | .32  |
|      |       | Card 1: Connection Type          | .33  |
|      |       | Card 2: Destination Path         | .33  |
|      |       | Card 3: File Name                | .33  |
|      | 12.6  | Template Management Features     | 34   |
|      |       | Editing a Template               | .34  |
|      |       | Enabling or Disabling a Template | .34  |
|      |       | Marking as Favorite              | .35  |
|      |       | Deleting a Template              | .35  |
|      |       | Duplicating a Template           | .35  |
|      |       | Exporting a Template             | .35  |
|      |       | Importing a Template             | .36  |
|      |       |                                  |      |
| 13.  | Con   | nections                         | . 37 |
|      | 13.1  | Viewing Connections              | .37  |
|      | 13.2  | Filtering Options                | .37  |
|      | 13.3  | Creating a New Connection        | .38  |
|      |       | Connectors:                      |      |
|      |       | Download Connector               | 38   |
|      | 10.4  | SharePoint Connector Setup       | 39   |
|      | 13.4  | Editing and Deleting Connections | .40  |
|      | 13.5  | Connection Usage in Templates    | .40  |
| 14   | Dick  | liete                            | 42   |
| 1-7. | 141   | Viewing Picklists                | 12   |
|      | 1/1 2 | Filtering Ontions                | 12   |
|      | 14.2  | Creating a New Picklist          | 12   |
|      | 14.0  | Adding Picklist Items            | .40  |
|      | 14.4  | Editing and Deleting Picklists   | .40  |
|      | 14.0  |                                  |      |
| 15.  | Clie  | nts                              | 44   |
|      | 15.1  | Viewing Clients                  | .44  |
|      | 15.2  | Filtering Options                | .45  |
|      | 15.3  | Creating a New Client            | .45  |
|      | 15.4  | Assigning Templates to Clients   | .46  |
|      | 15.5  | Editing and Deleting Clients     | .46  |
|      |       |                                  | . 2  |
| 16.  | Dow   | nloads                           | .47  |
|      | 16.1  | Document Visibility by Role      | .47  |
|      | 16.2  | Download Options                 | .47  |
|      | 16.3  | Document Expiry and Deletion     | .47  |
|      |       |                                  |      |

# 1. Introduction

### Welcome to Efflux Cloud Capture

Efflux Cloud Capture is a powerful, cloud-based document processing system designed to streamline how your organization captures, extracts, and manages data from documents. Whether you're handling invoices, forms, contracts, or unstructured files, Efflux automates and simplifies the entire document lifecycle — from upload to integration.

This user manual provides a comprehensive guide to help you navigate and utilize Efflux Cloud Capture efficiently. Whether you're a first-time user or an experienced operator, this manual covers the key features, setup instructions, and best practices for optimal performance.

#### **Key Benefits:**

- Cloud-based access no local installations required
- Intelligent data extraction using AI/ML
- Seamless integration with third-party systems
- Scalable and secure architecture
- Intuitive, user-friendly interface

# 2. Organization Registration

To begin using Efflux Cloud Capture (ECC), an organization must first register and request a dedicated instance of the platform.

#### **Steps to Register Your Organization:**

1. Visit the Registration Page Navigate to: <u>https://login.efflux-solutions.com/register</u>

| ← → ♂ ≒ login.efflu | solutions.com/ingister       | ※☆ □ 쇼   # |
|---------------------|------------------------------|------------|
|                     |                              |            |
|                     |                              |            |
|                     |                              |            |
|                     |                              |            |
|                     | ( Park                       |            |
|                     | Create an Organization Owner |            |
|                     | Organization                 |            |
|                     | Preferred Domain             |            |
|                     | Name                         |            |
|                     | Institute                    | _          |
|                     |                              |            |
|                     | Email address                |            |
|                     | Password                     |            |
|                     | Phone number                 |            |
|                     | Create Account               |            |
|                     |                              |            |
|                     |                              |            |
|                     |                              |            |

- 2. Fill in Organization Details
  - Complete the registration form with your organization's information.
  - Choose a preferred domain name for your web application (e.g., yourcompany.efflux-solutions.com).
- Note: If the chosen domain is not appropriate or already in use, the ECC support team can assist with changes later.

### 3. Email Verification

- After submitting the registration form, you will receive a verification email.
- Click the link in the email to verify your address.

### 4. Instance Setup by ECC Support

- Once your email is verified, a request is sent automatically to the ECC support team.
- The team will create a secure instance of Efflux Cloud Capture for your organization.

### 5. Confirmation Email

- After the instance is successfully created, you will receive a confirmation email.
- You can now log in at your new domain using the email address and password you set during registration.

# 3. User Management

Organization owners can manage users within their Efflux Cloud Capture instance by navigating to:

| əfflux      | Brian Young<br>Owner             | 💷 tng 🧄 🜲 🗢 🗉 🗧 💳                                                     | English           |
|-------------|----------------------------------|-----------------------------------------------------------------------|-------------------|
| ashboard    | Dashboard                        | Uk ( Management                                                       |                   |
| Processes   | Latest documents                 | Favorite templates Recent processes Longing                           |                   |
| Workflows   | Document ↓î Template ↓î Owner ↓î | Template () Status () Type ()                                         | User Management   |
| /eb Clients |                                  | Invoice processing Active Invoice 2 total 2 User Manuals              | Recovery Settings |
| ownloads    | 0                                | Delivery Notes Active Invoice Done in Progress Error                  |                   |
|             | No records to display            | Purchase Order Scanning Active Invoice Document Status User           | Logging Settings  |
|             |                                  | Contract Reduction Active Invoice Test Barcode000.tif Strian.young@ub | license Details   |
|             |                                  | OCR Active Invoice 2.pdf Obian.younggub                               |                   |
|             |                                  |                                                                       | User Manuals      |
|             |                                  | Inter a flenome     Ansee     C                                       | In Progress Err   |
|             |                                  |                                                                       |                   |

# $\textbf{Top Menu} \rightarrow \textbf{Settings} \rightarrow \textbf{User Management}$

This section allows the owner to invite, monitor, and manage all users associated with the organization.

#### 3.1 Add New User

| 🔗 efflux              | ٥             |
|-----------------------|---------------|
| 🛎 Home                | Add New User  |
| User Profile          |               |
| 2. New User           | Email Address |
| 🛱 Pending Invitations |               |
| # Active Users        | User Type     |
| # Temporary Users     | Admin         |
|                       | 1: Add User   |
|                       |               |
|                       |               |
|                       |               |
|                       |               |
|                       |               |
|                       |               |
|                       |               |
|                       |               |
|                       |               |
|                       |               |
|                       |               |
|                       |               |
|                       |               |
|                       |               |
|                       |               |
|                       |               |
|                       |               |
|                       |               |
|                       |               |

- 1. Click **"Add User"**.
- 2. Enter the user's email address.
- 3. Select the user type:

- Admin: Has full access, including user management and system settings.
- User: Has access to standard document processing features.

Once submitted, the invited user will receive an email with a registration link.

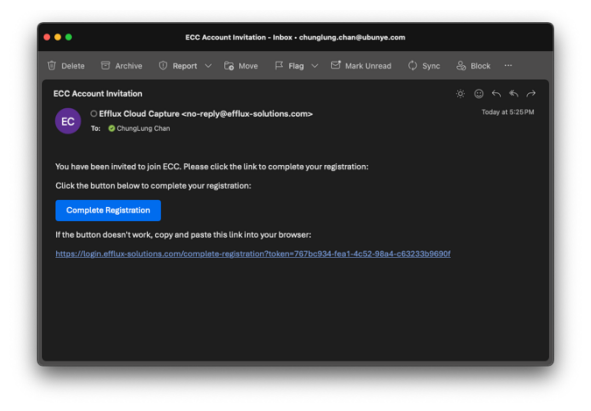

By following the link, the user can fill in their details and complete the setup. After successful registration, they can log in to the platform.

# **3.2 Pending Invitations**

| 🔗 efflux              |                           |                |         |
|-----------------------|---------------------------|----------------|---------|
| 🛎 Home                | Pendir                    | ng Invitations |         |
| User Profile          |                           |                |         |
| 2 New User            | Email                     | User Type      | Actions |
| 😨 Pending Invitations | chunglung.chan@ubunye.com | User           | Resend  |
| # Active Users        |                           |                |         |
| # Temporary Users     |                           |                |         |
|                       |                           |                |         |
|                       |                           |                |         |
|                       |                           |                |         |
|                       |                           |                |         |
|                       |                           |                |         |
|                       |                           |                |         |
|                       |                           |                |         |
|                       |                           |                |         |
|                       |                           |                |         |
|                       |                           |                |         |
|                       |                           |                |         |
|                       |                           |                |         |
|                       |                           |                |         |
|                       |                           |                |         |
|                       |                           |                |         |
|                       |                           |                |         |
|                       |                           |                |         |
|                       |                           |                |         |
|                       |                           |                |         |
|                       |                           |                |         |

This tab displays all users who have been invited but have **not yet completed** their registration.

For each pending invitation, the organization owner can:

- View the invitation status
- Resend the invitation email if necessary

# **3.3 Active Users**

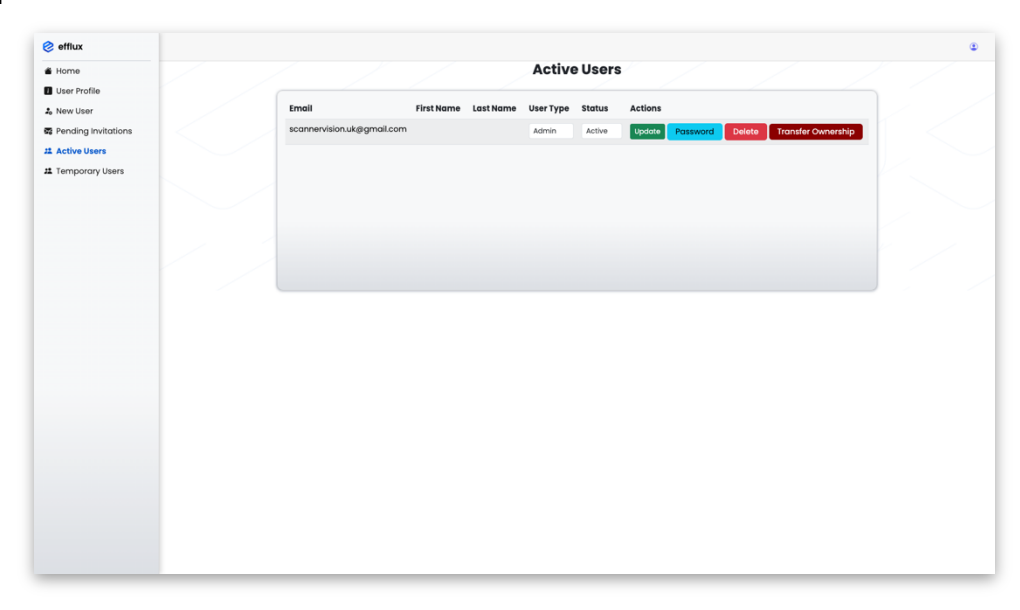

The **Active Users** tab shows a list of all registered users in the organization. From this list, the owner can:

- Change user roles (Admin or User)
- Deactivate a user's account
- **Reset passwords** for users

# 

**Note:** Deactivated users will no longer be able to log in or access the platform until reactivated.

# 4. Roles and Permissions

Efflux Cloud Capture provides three user roles, each with specific access levels and responsibilities:

- User
- Admin
- Owner

Below is a detailed breakdown of permissions for each role.

#### 4.1 User

Users have access to core document upload and tracking features, limited to their own data.

| Section         | Access                                                                                       |
|-----------------|----------------------------------------------------------------------------------------------|
| Home Page       | Can access the <b>Upload</b> section, but only see templates with "Access All Users" enabled |
| User Profile    | Full access to their own profile                                                             |
| Document Status | Can view the status of <b>documents they uploaded</b> only                                   |
| Download        | Can download <b>only their own processed</b><br>documents                                    |

# 4.2 Admin

Admins have extended access for managing data and configuration settings, along with broader visibility.

| Section                 | Access                                                                       |
|-------------------------|------------------------------------------------------------------------------|
| All User<br>Permissions | Inherits all permissions from the <b>User</b> role                           |
| Document Status         | Can view the status of <b>all documents</b> uploaded across the organization |
| Download                | Can download <b>all processed documents</b>                                  |
| Templates               | Full access to manage document templates                                     |
| Connection              | Can configure system integrations and connections                            |
| Picklist                | Manage picklists used in templates                                           |
| Client                  | Manage client-related configurations                                         |

# 4.3 Owner

The Owner has full administrative rights and is the only role with access to user management features.

| Section                  | Access                                                                       |
|--------------------------|------------------------------------------------------------------------------|
| All Admin<br>Permissions | Inherits all permissions from the Admin role                                 |
| User Management          | Full access to invite, modify, deactivate, and manage all organization users |

# 5. User Profile

All users can view and manage their personal profile settings from within the Efflux Cloud Capture platform.

#### **Accessing Your Profile**

To access your profile:

- 1. Navigate to the **top menu**.
- 2. Click on User  $\rightarrow$  User Profile.

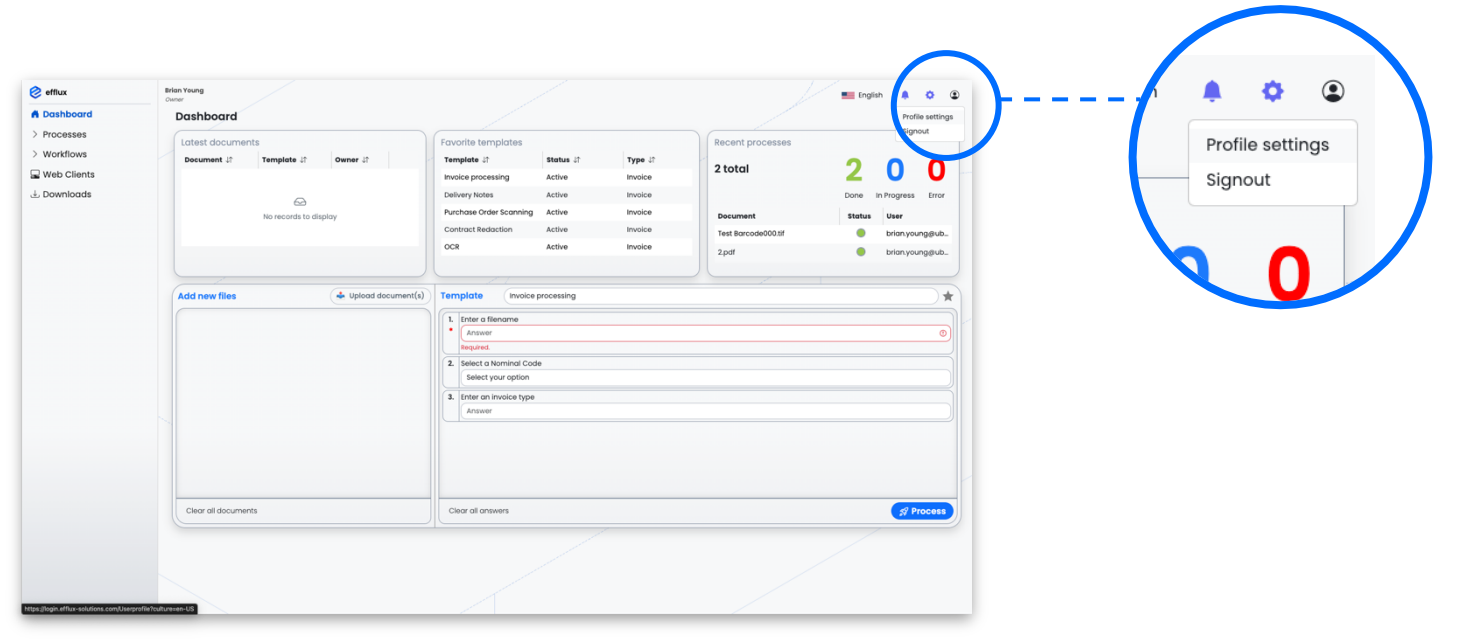

#### **Profile Management Options**

Within the User Profile section, users can:

| əfflux            |                        |                     |
|-------------------|------------------------|---------------------|
| lome              |                        |                     |
| Iser Profile      | U                      | ser Profile         |
| lew User          |                        |                     |
| nding invitations | Personal Information   |                     |
| Jsers             | Email                  | User Type           |
| sers              | brian.young@ubunye.com | Owner               |
|                   | Organization Name      | Status              |
|                   | Brian                  | Active              |
|                   | First Name             |                     |
|                   | Brian                  |                     |
|                   | Last Name              |                     |
|                   | Young                  |                     |
|                   | Phone Number           |                     |
|                   | 123                    |                     |
|                   | Save Changes           |                     |
|                   |                        |                     |
|                   |                        |                     |
|                   | Change Password        |                     |
|                   | Current Password       |                     |
|                   | Current password       |                     |
|                   | New Password           | Repeat New Password |
|                   | New password           | Repeat new password |
|                   | Update Password        |                     |
|                   |                        |                     |

View and edit personal details, including:
 – First Name

- Last Name
- Phone Number \_
- Change Password: ٠

  - Enter the current passwordEnter and confirm a new password

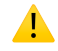

Note: Your email address cannot be changed from the profile page. Please contact the ECC support team for email updates.

# 6. License Details

Efflux Cloud Capture provides an overview of your organization's license usage, status, and available add-ons.

#### **Accessing License Information**

To view license details:

- 1. Go to the **top menu**.
- 2. Navigate to Settings  $\rightarrow$  License Details.

|  | _                                                                              |  |
|--|--------------------------------------------------------------------------------|--|
|  | License Details ×                                                              |  |
|  | Organization: Brian (https://Brian.efflux-solutions.com) Ucense tapiny: %/2028 |  |
|  | 📦 Base License                                                                 |  |
|  | Month Start Date Expiry Date Used Pages Total Pages Invoice Number             |  |
|  | 2026-05 5/4/2026 6/3/2026 0 250                                                |  |
|  | 2026-04 4/4/2026 5/3/2028 0 250                                                |  |
|  | 2026-03 3/4/2026 4/3/2026 0 250                                                |  |
|  | 2026-02 2/4/2026 3/3/2028 0 250                                                |  |
|  | 2026-01 1/4/2026 2/3/2026 0 250                                                |  |
|  | 2025-12 12/4/2025 1/3/2026 0 250                                               |  |
|  | 2025-11 11/4/2025 12/3/2025 0 250                                              |  |
|  | 2025-10 10/4/2025 11/3/2025 0 250                                              |  |
|  | 2025-09 9/4/2025 10/3/2025 0 250                                               |  |
|  | 2025-08 8/4/2025 9/3/2025 0 250                                                |  |
|  | 2025-07 7/4/2025 8/3/2025 0 250<br>2025-06 6/4/2025 7/3/2025 250 250           |  |
|  | + Add-on Licenses                                                              |  |
|  | Description Start Date Used Pages Total Pages Invoice Number                   |  |
|  | 1000 Pages Add 6/16/2025 145 1000                                              |  |
|  |                                                                                |  |
|  |                                                                                |  |

# **Information Available**

The License Details page displays:

- Current License Status
   Overview of your active subscription plan and its expiration (if applicable).
- Available Licenses & Add-ons List of all included features, modules, and optional add-ons that are currently active or available for purchase.
- **Remaining Page Quota** Shows the number of **pages left** for document processing in your billing cycle.

# 1

**Note:** For upgrades, renewals, or enabling additional features, please contact the **ECC support team** or your account manager.

# 7. Logging Settings

The **Logging Settings** section allows authorized users to manage how system logs are handled and accessed within Efflux Cloud Capture.

### **Accessing Logging Settings**

To view and configure logging:

- 1. Navigate to the **top menu**.
- 2. Go to Settings  $\rightarrow$  Logging Settings.

|  | Logging Settings         |            |                 |                        | × |  |
|--|--------------------------|------------|-----------------|------------------------|---|--|
|  | Types<br>Console logging | dd/mm/yyyy | dd/mm/yyyy      |                        |   |  |
|  | File logging             | Date       | Log             |                        |   |  |
|  | Logging level:           |            | log20250624.txt | يك                     |   |  |
|  | Error                    |            | log20250625.txt | ÷                      |   |  |
|  |                          |            | log20250626.txt | لك                     |   |  |
|  |                          | 0          | log20250627.txt | ÷                      |   |  |
|  |                          |            | log20250630.txt | ÷                      |   |  |
|  | Past 1 V days Dow        | nicod      |                 | Save Download Selecter |   |  |
|  |                          |            |                 |                        |   |  |
|  |                          |            |                 |                        |   |  |
|  |                          |            |                 |                        |   |  |
|  |                          |            |                 |                        |   |  |
|  |                          |            |                 |                        |   |  |

### **Available Actions**

Within the Logging Settings page, users can:

- Download Server Logs
  - Access and download system log files for diagnostics, auditing, or support purposes.
- Change Logging Configuration
  - Adjust system logging parameters, including:
    - Logging Level (e.g., Error, Warning, Info, Debug)
    - Other log settings depending on system configuration

# 

**Note:** Modifying logging levels can impact system performance and should only be adjusted by technical administrators or under the guidance of ECC support.

# 8. Recovery Settings – Owner Access Only

The **Recovery Settings** section provides tools for backing up, restoring, merging, and resetting your system configuration. **This section is accessible only to the owner account**.

You can find it by navigating to:

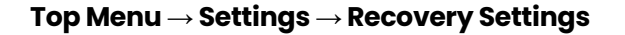

| 🔗 efflux<br>🐔 Dashboard                                    | Brian Young<br>Owner<br>Dashboard                                                                      |                                                                                                    | Epoin O<br>User Management                                                                                                    | 🍨 👔 English 🌲 🔅                                               |
|------------------------------------------------------------|----------------------------------------------------------------------------------------------------|----------------------------------------------------------------------------------------------------|----------------------------------------------------------------------------------------------------|---------------------------------------------------------------|
| > Processes<br>> Workflows<br>⊒ Web Clients<br>⇒ Downloads | Latest documents Decument if Template if Owner if  No records to display  Add new files  Add new files | Favorite templates Template Template Te | Recent processes<br>2 total<br>Daw intragram<br>Secured in the second second s | v<br>A.<br>A.<br>A.<br>A.<br>A.<br>A.<br>A.<br>A.<br>A.<br>A. |
|                                                            | Clear all documents                                                                                    | Clear all answers                                                                                                    | Ø Process                                                                                                    |                                                               |

#### 8.1 Backup Tab

The **Backup** tab allows you to create a secure backup of your system's current configuration.

| Backup                     | Recovery                  | Reset                |
|----------------------------|---------------------------|----------------------|
| Download Ba                | ckup                      |                      |
| Download a pass            | sword-protected back      | up of your system    |
| Password                   |                           |                      |
|                            |                           |                      |
| Download Back              | кир                       |                      |
|                            |                           |                      |
| Note: Backups in password. | clude sensitive system co | nfiguration and data |
|                            |                           |                      |

#### To create a backup:

- 1. Enter a **password** to protect your backup file.
- 2. Click the Create Backup button.
- 3. A **password-protected ZIP file** will be downloaded. This file includes:
  - Settings

- Templates
- Picklists
  - Connections
- Clients

# .

**Important:** Keep the password safe. You'll need it to restore or merge the backup later.

# 8.2 Recovery Tab

The Recovery tab allows you to restore or merge a previously saved backup.

|          | Backup             | Recovery                          | Reset                   |
|----------|--------------------|-----------------------------------|-------------------------|
| Re<br>Up | estore from        | Backup<br>o file, enter the passw | ord, and choose how     |
| (        | Choose File        | No file chosen                    |                         |
| E        | inter backup fi    | le password                       |                         |
| F        | Restore (overw     | rite existing)                    | ~                       |
| F        | Restore Backup     | •                                 |                         |
| N        | ote: This will ove | rwrite all existing data w        | ith the backup. Make su |
|          |                    |                                   |                         |

#### To recover:

•

- 1. Upload your backup .zip file.
- 2. Enter the **password** used during the backup.
- 3. Choose between: This file includes:
  - **Restore** Replaces the current system state with the backup.
    - **Merge** Combines the backup with existing data, resolving conflicts.

#### **Restore:**

- This will wipe all current settings, templates, picklists, connections, and clients.
- The system will be restored to the exact state of the backup.

### Merge:

When merging, if the backup contains items with the same internal ID as existing items, a conflict occurs. You'll be prompted to choose one of the following conflict resolution options:

- 1. **Keep Existing** Retains the current data and ignores conflicting items from the backup.
- 2. **Replace** Overwrites existing items with the versions from the backup.
- 3. **Keep Both** Retains both items by duplicating the backup version.

# 8.3 Reset Tab

The Reset tab allows the owner to wipe all configuration data in the system.

| Back      | Recovery                              | Reset                      |
|-----------|---------------------------------------|----------------------------|
| Factor    | / Reset                               |                            |
| This will | erase <b>all data</b> . To proceed, t | ype reset below.           |
| Type 'r   | eset' to confirm                      |                            |
| Reset     | ll Settings                           |                            |
| Warning   | This will completely wipe all s       | ystem data. This action is |
|           |                                       |                            |

#### What will be deleted:

- All Settings
- Templates
- Picklists
- Connections
- Web Clients

# 

Warning: This action is irreversible and should be used with caution.

# **8.4 Access Restriction**

Only the owner account has permission to access the Recovery Settings section. Ensure that sensitive operations like backup, restore, merge, and reset are performed responsibly.

# 9. Temporary User Access - Owner Only

The **Temporary User** feature allows the owner account to grant limited-time access to the system, intended **exclusively for the ECC Support Team**.

You can find this feature under: **Top Menu**  $\rightarrow$  **User Management**  $\rightarrow$  **Temporary User** 

|                     | 🤣 efflux                                                 |                                                                                                    |
|---------------------|----------------------------------------------------------|----------------------------------------------------------------------------------------------------|
|                     | <ul> <li>Home</li> <li>User Profile</li> </ul>           | Note: The temp user is only intended for the ECC support team. With this user they will have full access to your instance except the User Management and Download sections. |
| and look            | 2 New User                                               | Temporary User Management                                                                                                    |
| Pending Invitations | Pending Invitations     Active Users     Temporary Users | Create a Temp User         Temporary Users           Volidity         No users.                                                                                             |
| 😫 Active Users      |                                                          | 30 Minutes V<br>Generate User                                                                                                    |
| 😃 Temporary Users   |                                                          |                                                                                                    |
|                     |                                                          |                                                                                                    |
|                     |                                                          |                                                                                                    |
|                     |                                                          |                                                                                                    |
|                     |                                                          |                                                                                                    |
|                     |                                                          |                                                                                                    |
|                     |                                                          |                                                                                                    |

#### Purpose

•

This feature enables ECC support personnel to temporarily access your environment to assist with troubleshooting or support requests.

- Full access to your system
  - No access to User Management and Download sections
- Valid for 30 minutes to 3 hours

#### 9.1 How to Create a Temporary User

| Create a Temp User |   |
|--------------------|---|
| Validity           |   |
| 30 Minutes         | ~ |
| Generate User      |   |
|                    |   |

- 1. Select the **duration of the temporary account** (between 30 minutes and 3 hours).
- 2. Click Generate User.

| Create a Temp User |      |
|--------------------|------|
| Validity           |      |
| 30 Minutes         | ~    |
| Generate Us        | er   |
| Username           |      |
| temp-54de93d2      | Сору |
| Password           |      |
| ReZSUhriTk         | Сору |
| Create Temp        | User |
|                    |      |

- 3. A random username and password will be generated.
- 4. **Copy the credentials** and securely share them with the ECC support team.
- 5. Click Create Temp User to activate the account.

# 

**Note: The credentials are shown only once** – make sure to copy them before closing or navigating away.

# 9.2 Managing Temporary Users

| Temporary Users |            |        |
|-----------------|------------|--------|
| Username        | Expires In |        |
| temp-6c2dc514   | 23 minutes | Delete |
| temp-54de93d2   | 23 minutes | Delete |
| temp-8dfece12   | 29 minutes | Delete |

- On the **right side of the page**, you'll see a list of all active temporary users.
  - Each entry shows:
    - Username
    - Expiration time
    - A Delete option to manually revoke access at any time

### **9.3 Access Restriction**

Only the **owner account** can:

- View the Temporary User tab
- Create or delete temporary accounts

This safeguard ensures control over who has access to your environment.

# 10. Home / Dashboard

The **Home Dashboard** is the central hub of Efflux Cloud Capture, giving users quick access to recent activity, favorite templates, and document upload tools — all tailored to their access level.

# 10.1 Top Dashboard Cards

At the top of the dashboard, users will find three summary cards:

| 🤣 efflux      | Brian Young<br>Owner                                                             |                                                                                                    | 📰 English 🌲 🔅 ( |
|---------------|----------------------------------------------------------------------------------|----------------------------------------------------------------------------------------------------|-----------------|
| 🖨 Dashboard   | Dashboard                                                                        |                                                                                                    |                 |
| V Processes   |                                                                                  |                                                                                                    |                 |
| Processing    |                                                                                  |                                                                                                    |                 |
| ⊗ Error       |                                                                                  |                                                                                                    |                 |
| Processed     |                                                                                  |                                                                                                    |                 |
| ✓ Workflows   |                                                                                  |                                                                                                    |                 |
| T Connections |                                                                                  |                                                                                                    |                 |
| i≡ Picklists  |                                                                                  |                                                                                                    |                 |
| 08 Templates  |                                                                                  |                                                                                                    |                 |
| 🖵 Web Clients | 1                                                                                |                                                                                                    | 2               |
| 🕹 Downloads   | 1.                                                                               | ц <i>2</i> . Ц.                                                                                                    | 5.              |
|               | Add new files   Implice-303607011338.pedf 3728/2025 853718 AM +00001188517 bytes | Template         Wendle processing           Image: State of the state of the state of the |                 |
|               | Clear all documents                                                              | Clear all answers                                                                                                    | 42 Process      |

### 1. Latest Documents

- Displays a list of the most recent documents that are ready for download (based on the user's access permissions).
- Each document has a **Download** button for quick retrieval.

### 2. Favorite Templates

• Shows a list of templates marked as favorites by the user.

### 3. Recent Process Summary

- Visual summary of document processing activity over the last 7 days:
  - Done
  - In Progress
  - Error
- Also lists the **status of the last 5 documents** processed by the user.

# 10.2 Upload Section (Bottom Card)

The lower section of the dashboard is dedicated to document upload.

| 🤣 efflux      | Bri | an Young                                  |                                          |              |          |                                                                  |           |         |                      | 💼 Engli | sh 🌲 🔅 (          |
|---------------|-----|-------------------------------------------|------------------------------------------|--------------|----------|------------------------------------------------------------------|-----------|---------|----------------------|---------|-------------------|
| 🖨 Dashboard   |     | Dashboard                                 |                                          |              |          |                                                                  |           |         |                      |         |                   |
| V Processes   |     | Latest document                           | 0                                        |              |          | Envorite templates                                               |           |         | Recent processes     |         |                   |
| Processing    |     | Document \$↑                              | Template 🖨                               | Owner 🕼      |          | Template ↓↑                                                      | Status ↓↑ | Type↓↑  | / week processes     | -       | • •               |
| ③ Error       |     | DeliveryNote-1.pdf                        | Delivery Notes                           | brian.young  | +        | Invoice processing                                               | Active    | Invoice | 10 total             |         | 30                |
| Processed     |     | DeliveryNotepdf                           | Delivery Notes                           | brian.young  |          | Delivery Notes                                                   | Active    | Invoice |                      | Done    | In Progress Error |
| ✓ Workflows   |     | Deptol-May-2000-                          | tousies presseing                        | hulan unun a | -        | Purchase Order Scanning                                          | Active    | Invoice | Document             | Status  | User              |
| T Connections |     | Rental-May-7000                           | Invoice processing                       | ununyoung.   | *        | Contract Redaction                                               | Active    | Invoice | Invoice-20250629.pdf | •       | brian.young@ub    |
| i≡ Picklists  |     | Rental-June-7000                          | Invoice processing                       | brian.young  | *        |                                                                  |           |         | Invoice-20250628.pdf | •       | brian.young@ub    |
| 08 Templates  |     | Rental-July-7000                          | Invoice processing                       | brian.young  | <u>+</u> |                                                                  |           |         | Invoice-20250630.pdf | •       | brian.young@ub    |
| Web Clients   |     |                                           |                                          |              |          |                                                                  |           |         | Invoice-20250629.pdf | •       | brian.young@ub    |
| Downloade     |     |                                           |                                          |              |          |                                                                  |           |         | Invoice-20250628.pdf | •       | brian.young@ub    |
|               |     | Invoice-2025070113<br>3/25/2025 8:57:18 A | <b>i39.pdf</b><br>M +00:00   188517 byte | 18           | ×Ŧ       | Invoice-July2025     Select a Nominal Cod     Select your option | 8         |         |                      |         |                   |
|               |     |                                           |                                          |              |          | 3. Enter an invoice type                                         |           |         |                      |         |                   |
|               |     | Up                                        | load Oi                                  | leue         |          | Answer                                                           |           | Templai | te Selection         |         |                   |
|               |     |                                           |                                          |              |          |                                                                  |           |         |                      |         |                   |
|               |     | Clear all document                        | s                                        |              |          | Clear all answers                                                |           |         |                      |         | S Process         |
|               |     |                                           |                                          |              |          | · •••••••                                                        |           |         |                      |         |                   |

#### Left Side: Upload Queue

- Displays a list of documents selected for upload.
- Users can add documents by:
  - Clicking "Upload Document" to browse files from the local system.
     Using the device camera to capture an image in real time.
- Each file appears in the queue with upload controls.

#### **Right Side: Template Selection**

- Users must select a **template** for the upload.
- Templates can be filtered by favorites using the star icon.
- Once a template is selected, related **questions** (fields) appear below it.

### **Uploading Documents**

- Users can:
  - Upload all documents at once using the "Process" button at the bottom-right.
  - Upload individual documents using the action button next to each item in the queue.
- Upon successful upload, a green checkmark appears next to the document name.
- If an error occurs, a notification is shown in the top-right corner with the error message.

# 11. Process Section

The **Process** section allows users to monitor and review the status of their uploaded documents. It provides real-time feedback, filtering options, and access to complete document history.

#### **Accessing the Process Section**

Navigate via the left navigation bar and click on "Process".

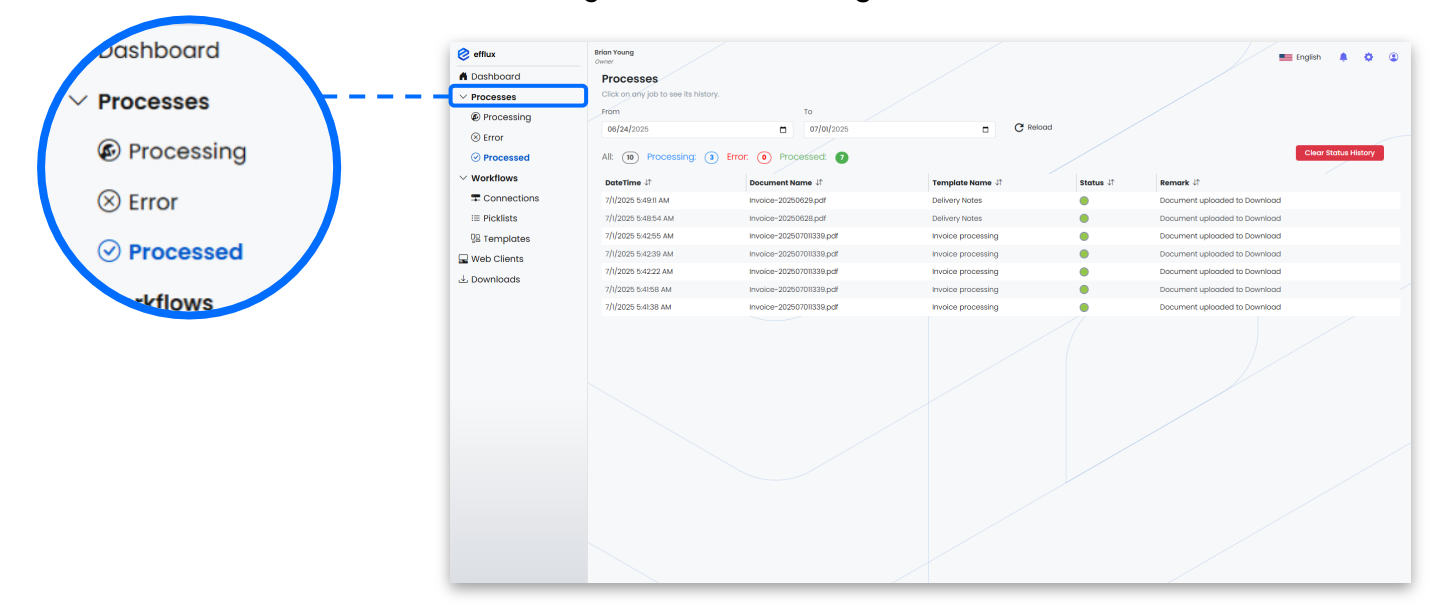

### **11.1 Filtering Options**

At the top of the Process page, users can apply filters to refine the list of displayed documents:

- Processing shows documents currently being processed
- Error shows documents that failed during processing
- Processed shows documents that were successfully processed

| Proce<br>Click on | any job to see its history. |      |            |  |          |
|-------------------|-----------------------------|------|------------|--|----------|
| From              |                             |      | То         |  |          |
| 06/24/            | 2025                        |      | 07/01/2025 |  | C Reload |
| All: 8            | Processing: 3 Error: (      | Proc | eessed: 5  |  |          |

# 

**Note:** By default, the view displays documents from the **last 7 days**. Users can extend the view to show documents from the **last 1 month** using the filter controls.

### 11.2 Document List Overview

The main list displays all documents that match the selected filters. For each document, the following is shown:

- Document Name
- Latest Status
- **Remarks or Notes** (e.g., success, failure reason, etc.)

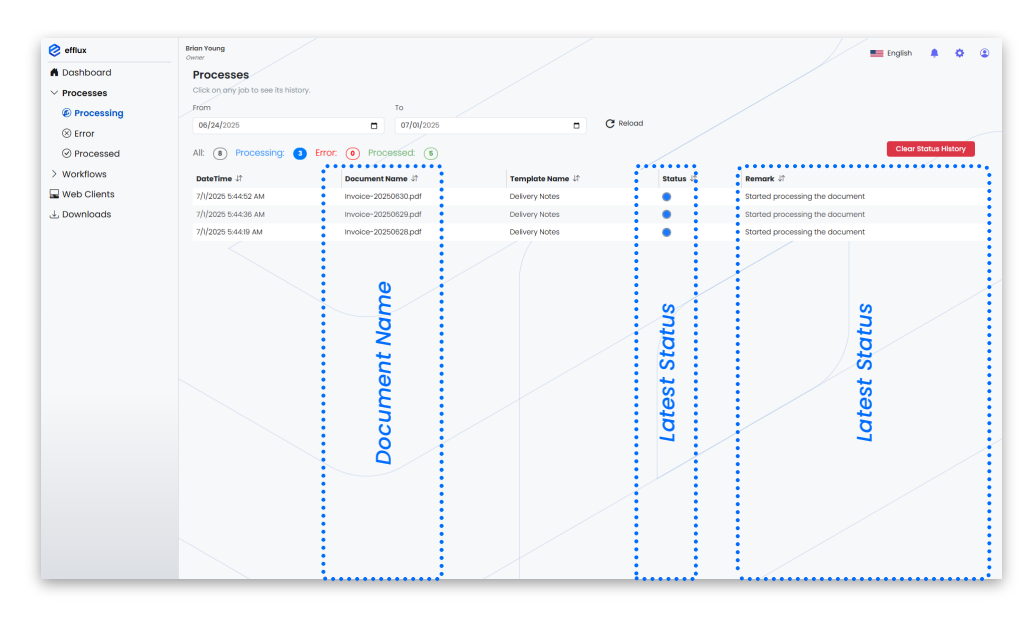

# **11.3 Viewing Document History**

To see the full history of a document:

• Click on the **status label** of the document.

This will open a **detailed view** showing the document's complete lifecycle, including timestamps for each stage (upload, processing, completion, or error).

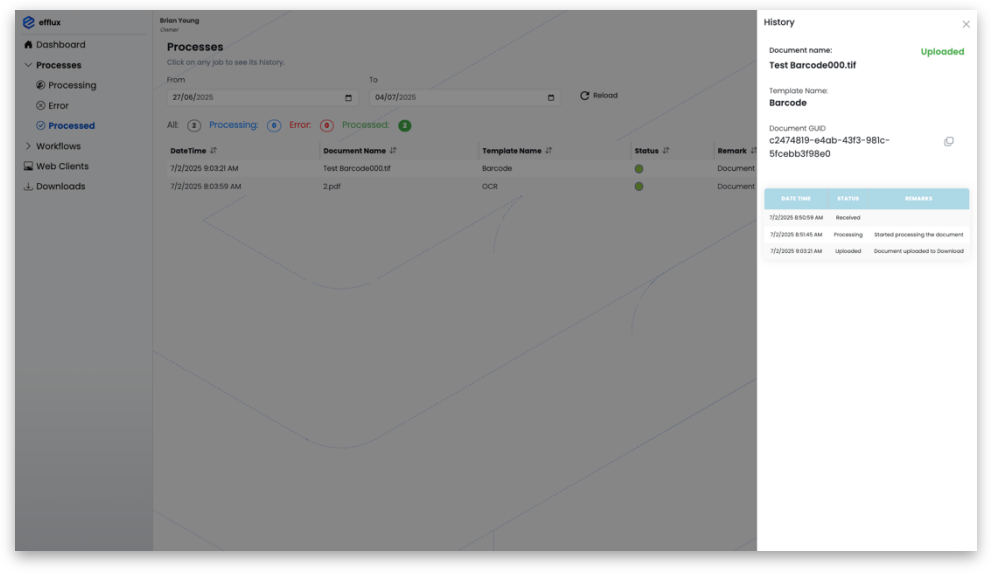

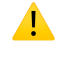

**Note:** This feature is useful for auditing, troubleshooting, and tracking document progress across time.

# 12. Templates

Templates define the workflow, layout, and extraction logic for processing documents in Efflux Cloud Capture. Each template can be configured with questions, output settings, and intelligent detection features like barcode or zone extraction.

### **Accessing Templates**

• From the left navigation menu, go to Workflows -> Templates

|   | 🤣 efflux        | Brian Young<br>Owner |                                           |                            | 📰 English  🖡       | 0 ®          |
|---|-----------------|----------------------|-------------------------------------------|----------------------------|--------------------|--------------|
|   | f Dashboard     | Templates            |                                           |                            |                    |              |
|   | ✓ Processes     | E₄ New ⊕ Import      | To edit, simply double click on the card. |                            |                    |              |
| - | Processing      | Eilter Ontions: (1)  |                                           |                            |                    |              |
|   | ⊗ Error         |                      |                                           | ·                          |                    |              |
|   | Processed       |                      | · · · · ·                                 | 👝 🕁 🔘                      |                    | <b>☆ (0)</b> |
|   | Workflows       |                      |                                           |                            |                    |              |
|   | T Connections   | Invoice processing   | Delivery Notes                            | Purchase Order<br>Scanning | Contract Reduction |              |
|   | i≡ Picklists    | E. 0 Ö               | 6.0 Č                                     | E. D Ó                     | E                  | 0 0          |
|   | 🗕 🗖 🖓 Templates |                      |                                           |                            |                    |              |
|   | 🖵 Web Clients   | 👔 🗘 🖄                |                                           |                            |                    |              |
| 2 | 🕹 Downloads     | Patient Record       |                                           |                            |                    |              |
|   |                 | Highlighting         |                                           |                            |                    |              |
|   |                 |                      |                                           |                            |                    |              |
|   |                 |                      |                                           |                            |                    |              |
|   |                 |                      |                                           |                            |                    |              |
|   |                 |                      |                                           |                            |                    |              |
|   |                 |                      |                                           |                            |                    |              |
|   |                 |                      |                                           |                            |                    |              |
|   |                 |                      |                                           |                            |                    |              |
|   |                 |                      |                                           |                            |                    |              |
|   |                 |                      |                                           |                            |                    |              |
|   |                 |                      |                                           |                            |                    |              |
|   |                 |                      |                                           |                            |                    |              |
|   |                 |                      |                                           |                            |                    |              |
|   |                 |                      |                                           |                            |                    |              |
|   |                 |                      |                                           |                            |                    | _            |

# **12.1 Template Views**

Templates can be displayed in two formats:

| 🤗 effux              | Brian Young<br>Owner                                  |                | Settux                                             | Brian Young<br>Owner        |                           |                        |           |         |
|----------------------|-------------------------------------------------------|----------------|----------------------------------------------------|-----------------------------|---------------------------|------------------------|-----------|---------|
| Doshboard            | Templates                                             |                | Doshboard                                          | Templates                   |                           |                        |           |         |
| ✓ Processes          | II. New 🗃 Import 🧮 (III) To edit, simply double sitch | on the cord.   | > Processes                                        | II+ New 🖃 Import            | ( To edit, simply double) | ble click on the cord. |           |         |
| Processing     Error | Filter Options: 🕚 🖈 Type: All 🛞 Color Templote name   | O Reset        | <ul> <li>Workflows</li> <li>Connections</li> </ul> | Filter Options: 🕛 🛊 Type Al | Color Templet             | te name                | Ö Reset   |         |
| Processed            |                                                       | *              | III Picklists                                      | Template name 21            | Color J?                  | Favorite J?            | Active 2* | Type 21 |
| ~ Workflows          |                                                       | × • ((III)     | St Templates                                       | Invoice processing          | •                         | *                      | 0         | Invoice |
|                      | Invoice processing Delivery Notes                     | Purchase Order | Web Clients                                        | Delivery Notes              | •                         | *                      | 0         | Invoice |
| III Picklists        | 0 D                                                   | 5 P 2          | ی Downloads                                        | Purchase Order Scanning     | •                         | *                      | 0         | Invoice |
| 💯 Templates          |                                                       |                |                                                    | Contract Reduction          | •                         | *                      | 0         | Invoice |
| Web Clients          |                                                       |                |                                                    | Patient Record Highlighting | •                         | 合                      | ۲         | Invoice |
|                      | b                                                     |                |                                                    |                             |                           |                        |           |         |

**Card View** 

**List View** 

- Card View
- List View

Users can switch between views using the **toggle button** at the top of the page.

| Templates<br>=+ New ⋺ Imp | port |   |       | Q   | To edit, simply double click on the card. |
|---------------------------|------|---|-------|-----|-------------------------------------------|
| Filter Options: (         | IJ   | * | Type: | All | S Color Template name                     |

# **12.2 Filtering Templates**

Templates can be filtered using the toolbar by:

- **Status** (Enabled/Disabled)
- Favorites
- Template Type
- Color Tag

# 12.3 Creating a New Template

| Templates<br>(=+ New) ⊖ Ir | nport |   | =         | To edit, simply double click on the card. |
|----------------------------|-------|---|-----------|-------------------------------------------|
| Filter Options:            | (     | * | Type: All | Color     Template name                   |

Click the **"New"** button at the top to begin creating a new template. You will be guided through multiple configuration sections:

#### 1. General Information

- Template Name
- Description
- Color Tag & Icon
- **Template Type** (select based on workflow purpose)

# 2. Workflow Questions

| Create Template                              | Workflow Questions | Processing          | Output              |
|----------------------------------------------|--------------------|---------------------|---------------------|
| Template name:                               | 7                  |                     |                     |
| Please give your template a name.            |                    | •                   |                     |
| Description:                                 |                    | (+) Click to add qu | uestion             |
| Please give your template a description.     |                    |                     |                     |
| h                                            |                    |                     |                     |
| Colour tag: Icon: Access:<br>All Users<br>Q. |                    |                     |                     |
| emplate types:                               |                    |                     |                     |
| Intoice                                      |                    |                     |                     |
|                                              |                    |                     |                     |
|                                              |                    |                     |                     |
|                                              |                    |                     | Close Create Templa |

Click "Add Question" to define the fields that will be filled during document processing. You can create two types of questions:

| Required      | Question tag. |                   | Any | ~ |
|---------------|---------------|-------------------|-----|---|
| Question defa | ult value.    | Question tooltip. | 1 1 | ~ |

#### a. Typed Question

- Enter the Question Text
- Mark if **Required**
- Assign a Unique Tag
- Choose Data Type: Any, Text, or Number
- Optionally configure: •
  - **Default Value** \_
  - Tooltip \_
  - Minimum & Maximum Length \_
  - Validator Regex

| 2 Selected     | Question here. |                     |
|----------------|----------------|---------------------|
| Required       | Question tag.  | Select picklist 🗸 🕱 |
| Question toolt | ip.            |                     |

### **b. Selected Question**

- Provide the Question Text

- Mark if Required
  Assign a Unique Tag
  Select a Picklist from the dropdown (must be pre-configured)
- Optional: Add a Tooltip

# **12.4 Advanced Processing Options**

|                                   |          | Worknow Question      | Processing                        | oatput                                         |   |
|-----------------------------------|----------|-----------------------|-----------------------------------|------------------------------------------------|---|
| emplate name:                     |          | Output type:          |                                   | OCR Language:                                  |   |
| Please give your template a name  | )        | Pdf                   |                                   | English                                        |   |
| escription:                       |          | PDF/A Standard:       |                                   |                                                |   |
| Please give your template a descr | iption.  | None                  |                                   |                                                |   |
|                                   | h        | Processes:            |                                   |                                                |   |
| colour tag: Icon:                 | Access:  | Barcodes<br>Detection | 0 barcodes                        |                                                | Ð |
|                                   |          |                       | 0 zones                           |                                                | Ð |
| emplate types:                    |          | Barcodes<br>+ Writing | 0 Barcode Writing                 |                                                | Ð |
| Invoice                           | <u>∽</u> | Document<br>Redaction | 0 keyword highlights, 0 keyword r | naskings, 0 regex highlights, 0 regex maskings | Ð |
|                                   |          | Image<br>Processing   | 0 processing features             |                                                | Ð |
|                                   |          | Document<br>Password  | Disabled                          |                                                | ÷ |
|                                   |          | Scan<br>Settings      |                                   |                                                | Ð |

These features are accessed from the Processing Tab within a template and allow for deeper control over document output and privacy.

#### **Output Configuration**

- Choose the **Output Type** (e.g., structured data, PDF)
- Select the OCR Language
- If output is **PDF**, choose the **PDF/A Standard** (if applicable)

#### **Barcode Detection**

Click on "Barcode Detection" to configure rules:

| Barcode type |          | Page(s) | ×                           |
|--------------|----------|---------|-----------------------------|
| Codell       |          | All     |                             |
| Auto         |          |         |                             |
| Metadata tag | Metadata |         | -[1D/2D]-PageNumber-[Index] |
| 🗆 Split page |          |         |                             |
| Exclude page |          |         |                             |

- Barcode Type: Choose a specific barcode type or set to Auto for all
- **Pages**: Define the page numbers to scan for barcodes
- Metadata Tag: Assign a unique tag to store the barcode value
- Split Page: Enable to split the document where the barcode is detected
  - You can specify a value or regex to determine valid split barcodes
- Exclude Page: Works similarly to Split Page, but excludes the page instead

#### **Zone Detection**

Click on "Zone Detection" to configure region-based data extraction:

| Zone type                  | ×<br>Paae(s) |
|----------------------------|--------------|
| Ocr                        | All          |
| Zone coordinate<br>x 0 w 0 |              |
| Y O H O Test Zone          |              |
| Metadata tag               | -PageNumber  |

- Add multiple rules, each with:
  - **Zone Type**: Choose from OCR, Barcode, OMR, or MICR
  - Page Number: Specify the page to extract data from
  - Metadata Tag: Assign a tag for storing extracted data

| elect a document<br>Choose File file-example_PDF_500_k8.pc | 1                                                                                                    |                                                                                                    |                                                                                                    |             |                         |
|------------------------------------------------------------|----------------------------------------------------------------------------------------------------|----------------------------------------------------------------------------------------------------|----------------------------------------------------------------------------------------------------|-------------|-------------------------|
| umbnails                                                   | Page 2                                                                                                    |                                                                                                    |                                                                                                    | Zo          | neZone                  |
|                                                            | In non mauris justo. Duis vehicula mi vei mi pretium, a vi<br>est e ensi variula, il audie dui auctor. Duis pretium neg<br>trossique. Donce atter est, bilandi si aurotor. Duis pretium neg<br>trossique. Donce atter est, bilandi si aurot troisque (et<br>scettrissigne fementium est, il posuere justo publica ut<br>stobris. Sel ioborta rai ut esta efficient situation<br>utores utoruns. Ut feditoria ettavia est auroto. En al<br>utores utoruns. Ut feditoria ettaviano f. fraze viti<br>veit. Federatore fementium risi vitae frogita venen<br>maximus utorices.<br>Cross fringilla ipsum magna, in frin<br>a. | verra erat efficitur. C<br>ue ligula, et publima<br>Ul idi neque eget ti<br>tichia publimar actu. P<br>c. Tars le dress sed er<br>usto mi, potttkor qui<br>ae vestibulum velle. J<br>ae vestibulum velle. S<br>volutat. Vestibul<br>atis. Etiam id mauri<br>agilla dui com | ras aliquam<br>ni placeat<br>elerretosue<br>matiguam<br>natatu vel,<br>elerretosua<br>i e vegasas<br>i e vegasas<br>e vela orci | X<br>V<br>H | 58<br>444<br>685<br>258 |
|                                                            | Lorem ipsum                                                                                                    | Lorem ipsum Lor                                                                                                    | em ipsum                                                                                                    |             |                         |
|                                                            | 1 In eleifend velit vitae libero sollicitudin euismod.                                                                                                    | Lorem                                                                                                    |                                                                                                    |             |                         |
|                                                            | <ol> <li>Cras fringilla ipsum magna, in fringilla dui commod<br/>a.</li> </ol>                                                                                                    | lo Ipsum                                                                                                    |                                                                                                    |             |                         |
|                                                            | 3 Aliquam erat volutpat.                                                                                                    | Lorem                                                                                                    |                                                                                                    |             |                         |
|                                                            | 4 Fusce vitae vestibulum velit.                                                                                                    | Lorem                                                                                                    |                                                                                                    |             |                         |
|                                                            | 5 Etiam vehicula luctus fermentum.                                                                                                    | Ipsum                                                                                                    |                                                                                                    |             |                         |

- Use the **"Test Zone"** tool:
  - Upload a sample document
  - Draw the zone area on the document
  - The zone's coordinates will be saved for use in real-time detection

#### **Barcode Writing**

To add barcodes to documents:

- 1. Go to the **Processing Tab**  $\rightarrow$  click "Barcode Writing".
- 2. Click "Add Barcode Rule" and configure the following:

| Barcode type         | Page(s) |
|----------------------|---------|
| Codabar              | All     |
| Zone coordinate      |         |
| x 0 w 0              |         |
| Y 0 H 0 Preview Zone |         |
| Barcode value Valido | Ite     |

- **Barcode Type**: Choose the desired format (e.g., QR, Code128, etc.).
- **Pages**: Select one or more pages where the barcode should be written.
- **Barcode Value**: Enter a valid static value or dynamically use metadata.
- 3. Click "Test Zone":

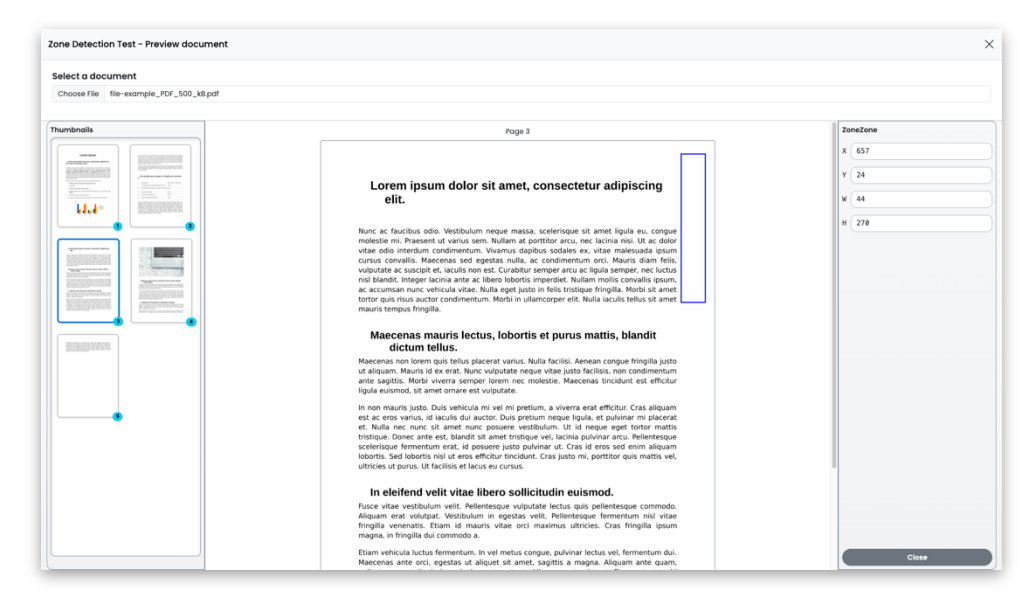

- Upload a sample document.
- Draw the location where the barcode should be placed.
- The system saves the coordinates for rendering the barcode on output.

# 

Note: You can define multiple barcode writing rules per template.

#### **Document Redaction**

Access via the **Processing Tab**  $\rightarrow$  **Redaction**. Redaction allows masking or highlighting sensitive information in processed documents.

### 1. Keyword Masking

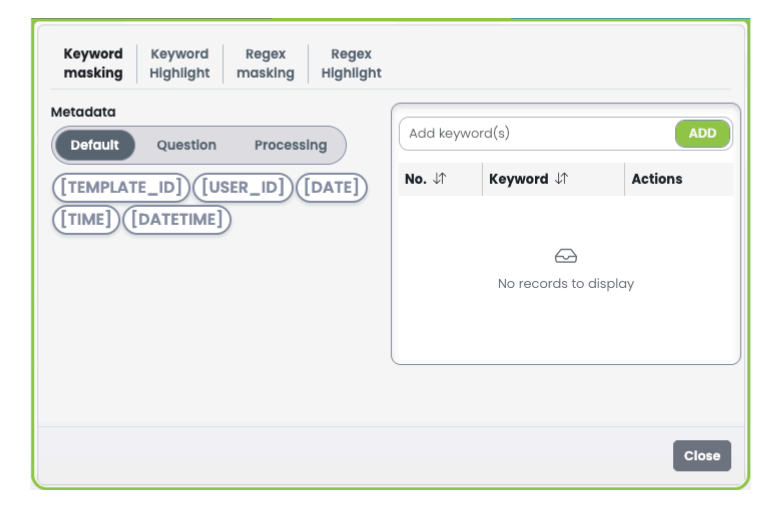

- Use metadata from:
  - Questions
  - Zone Detection
  - Barcode Detection
  - Default system metadata
- Or directly input a keyword and click "Add" to mask it.
- 2. Keyword Highlighting

| Keyword<br>masking         Regex<br>Highlight         Regex<br>masking         Regex<br>Highlight           Metadata | HighLight of Add keyv | color:     | ADD     |
|----------------------------------------------------------------------------------------------------|-----------------------|------------|---------|
| Processing<br>Page<br>number:<br>[-1] ADD                                                                            | No. ↓↑                | Keyword ↓↑ | Actions |
| Note: The zone may be detected on multiple<br>pages. Please specify the page from which the<br>zone should be read.  |                       |            |         |

- Works the same as keyword masking but highlights the matched keyword.
- Choose a **highlight color**.

# 3. Regex Masking

| Keyword Keyword Regex Regex<br>masking Highlight masking Highlight |               |            |         |
|--------------------------------------------------------------------|---------------|------------|---------|
| Regex<br>Predefined Create                                         | \D{2}         | 6}         | ADD     |
| Regular expression                                                 | <b>No.</b> ↓↑ | Regex ↓↑   | Actions |
| (\D{2}\d{6}<br>Test string<br>(\D{2}\d{6}                          | 1.            | \D{2}\d{6} | ۲       |
|                                                                    |               |            | Close   |

- Apply masking to text matching a **regular expression**.
- Options:
  - Select from predefined regex patterns.
  - Or enter a **custom regex pattern** manually.

# 4. Regex Highlighting

| Predefined Create                   | HighLight c | olor: 🛑<br>x(s) | ADD     |
|-------------------------------------|-------------|-----------------|---------|
| Insert your regular expression here | No. ↓↑      | Regex ↓↑        | Actions |
| est string                          |             |                 |         |
| Insert your test string here        |             | No records to   | display |

- Highlights text matching regex rules.
- Choose a highlight color for matched patterns.

# 

**Note:** These features are crucial for protecting personal data, account numbers, or sensitive legal terms.

### Image Processing

Access via **Process Tab**  $\rightarrow$  **Image Processing**. Enables pre-processing options to clean and enhance document images. You can toggle the following tools:

| Image Processing |   | ×     |
|------------------|---|-------|
| Orientation      |   |       |
| Deskew           |   |       |
| Binarization     |   |       |
| Line Removal     |   |       |
| Dot Removal      |   |       |
| Smoothing        |   |       |
| Denoise          |   |       |
| Invert Text      |   |       |
|                  |   |       |
|                  |   |       |
|                  |   |       |
|                  |   |       |
|                  |   |       |
|                  |   |       |
|                  |   |       |
|                  |   |       |
|                  |   |       |
|                  |   |       |
|                  | 1 |       |
|                  |   | Close |

- Auto Orientation
- Deskew
- Binarization
- Line Removal
- Dot Removal
- Smoothing
- Denoise
- Invert Text

# 

Note: These features improve OCR accuracy and ensure document clarity.

#### **Document Password Protection**

Access via Process Tab  $\rightarrow$  Document Password.

| Document Password                                                                             | ×                                   |
|-----------------------------------------------------------------------------------------------|-------------------------------------|
| Metadota<br>Default Question<br>([TEMPLATE_ID]) ([USER_ID]) ([DATE])<br>([TIME]) ([DATETIME]) | Password Password Password preview: |
|                                                                                               | Close                               |

Protect the output document by setting a password:

Choose to:

• Use a password derived from **existing metadata** (e.g., customer ID, invoice number), or

• Manually enter a fixed password.

# 

**Note:** Once configured, all generated documents using this template will require the password for access.

# 12.5 Output Tab

The **Output Tab** allows users to configure how and where processed documents will be delivered. You can define **multiple connectors** to send documents to one or more destinations (e.g., cloud storage, SFTP, email, etc.).

# 

Note: Connections must be pre-defined.

### Setting Up Output Destinations

- 1. Go to the **Output Tab** of your template.
- 2. Click "Add Connector".
- 3. Choose from your list of existing connections.

| <u>ه</u> | +<br>Add Connector |  |  |
|----------|--------------------|--|--|
|          | `                  |  |  |
|          |                    |  |  |
|          |                    |  |  |

| Pic | k a connection     |                    |
|-----|--------------------|--------------------|
|     | Connection name ↓↑ | Description ↓↑     |
|     | downloader         | test               |
|     | Test-SP            | test sp connection |
|     | NewDownloader      |                    |
|     | Eva Test           |                    |
|     | testd              |                    |
|     |                    |                    |
|     |                    | Close              |

Once a connection is selected, three configuration cards appear in a row:

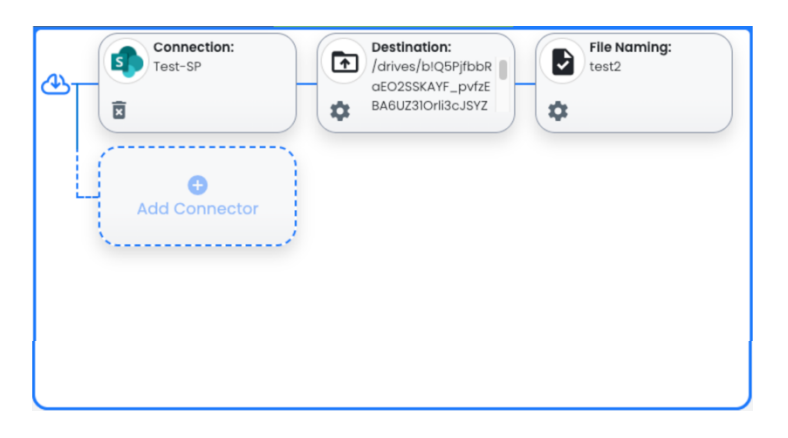

# Card 1: Connection Type

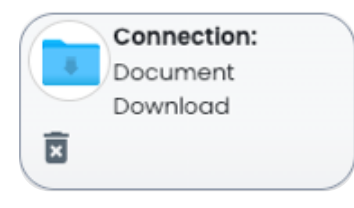

- Displays the type of connector selected (e.g., Google Drive, SharePoint, SFTP).
- This section is informational and depends on the predefined connection.

# Card 2: Destination Path

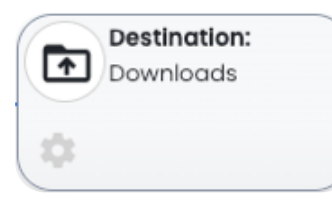

- Displays or allows editing of the destination path/folder where the document will be delivered.
- If the **connection settings** allow, the user can:
  - Modify the destination manually, or
     Use metadata taas
    - Use **metadata tags** (e.g., {ClientID}/{InvoiceDate}) to dynamically generate the path.

### Card 3: File Name

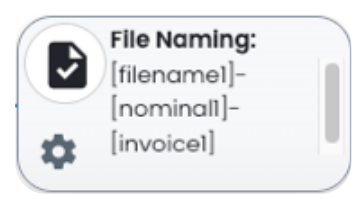

- Displays or allows editing of the **output file name**.
  - Like the destination, file names can be: – Manually defined, or
  - Generated using metadata tags (e.g., {ClientName} {InvoiceNumber}.pdf)
- The ability to edit depends on the **connection's configuration permissions**.

# .

**Note:** You can add **multiple connectors**, each with its own destination and file naming logic – enabling flexible multi-destination delivery.

# 12.6 Template Management Features

Once templates are created, users have several tools to manage, organize, and reuse them efficiently.

# Editing a Template

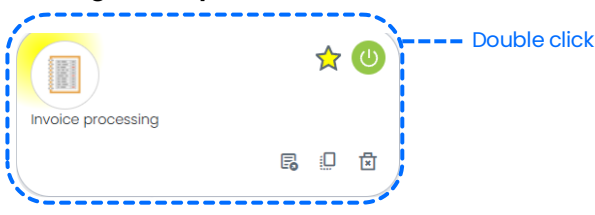

- To update a template, simply **double-click** on it.
- This opens the template editor where all configurations (questions, processing rules, outputs, etc.) can be modified.

# Enabling or Disabling a Template

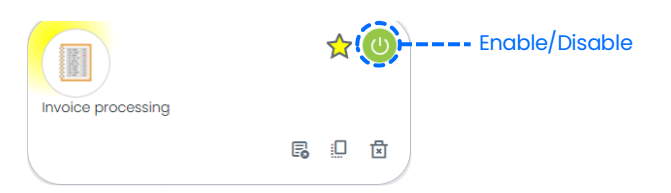

- Each template has a **power icon**:
  - Click it to **enable** or **disable** the template.
  - Disabled templates will not appear in the upload section for users.

# Marking as Favorite

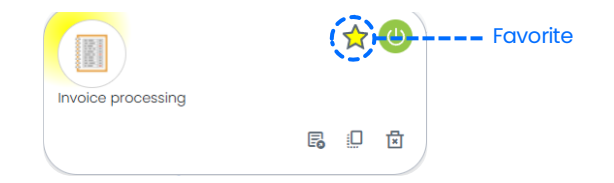

- Click the **star icon** on a template card to mark it as a **favorite**.
- Favorite templates can be quickly filtered and accessed from the dashboard upload section.

# Deleting a Template

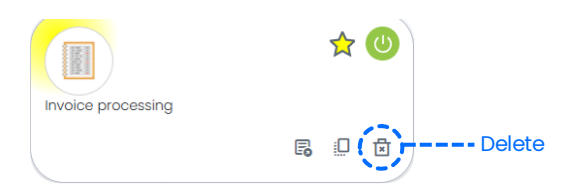

Click the trash/delete icon on the template to permanently remove it.

# Â

**Warning:** Deletion is irreversible. Be sure to export the template if you may need it later.

# Duplicating a Template

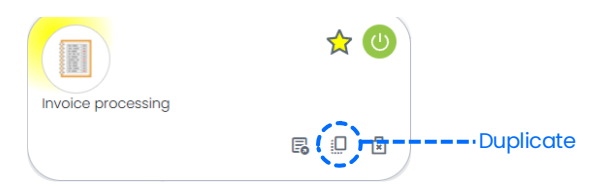

- Use the duplicate function (usually a clone icon or menu option) to make a copy of an existing template.
- The new template can then be renamed and customized without affecting the original.

# **Exporting a Template**

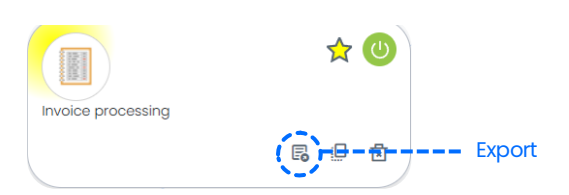

- To export a template:
  - 1. Click the **export icon** on the template.
  - 2. The template will be downloaded as a file in a proprietary format. This file contains:
    - Template structure
    - Questions
    - Processing logic
    - Output settings

# Importing a Template

| Templates<br>=+ New ( ⊕ II | mport ) | =         | To edit, simply double click on the card. |
|----------------------------|---------|-----------|-------------------------------------------|
| Filter Options:            | ٹ 🖞     | Type: All | S Color Template name                     |

- Click the "Import" button at the top of the Templates page.
- Upload the previously exported template file.
- The imported template will be added to your template list and can be used or modified as needed.

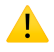

**Note:** Import/export is especially useful for migrating templates between environments or sharing across teams.

# 13. Connections

Connections define where processed documents will be delivered (e.g., cloud storage, file servers, etc.) or how they can be downloaded. Accessible via the **left navigation menu**  $\rightarrow$  **Workflows**  $\rightarrow$  **Connections**, this section allows users to manage destinations for document output.

|   | 🤣 efflux        | Brion Young<br>Over                                 |
|---|-----------------|-----------------------------------------------------|
|   | f Dashboard     | Connections                                         |
|   | ✓ Processes     | E_New III To edit, simply double click on the cord. |
|   | Processing      | Siltar Ontions: (1) the Convertion arma             |
|   | ⊗ Error         |                                                     |
|   | Processed       |                                                     |
|   | - Vorkflows     |                                                     |
|   | = T Connections | Document Download SharePoint - Archive              |
|   | I≡ Picklists    | ů ů                                                 |
| 2 | 02 Templates    |                                                     |
|   | 🖵 Web Clients   |                                                     |
|   | 🕹 Downloads     |                                                     |
|   |                 |                                                     |
|   |                 |                                                     |
|   |                 |                                                     |
|   |                 | Þ                                                   |
|   |                 |                                                     |
|   |                 |                                                     |
|   |                 |                                                     |
|   |                 |                                                     |
|   |                 |                                                     |
|   |                 |                                                     |
|   |                 |                                                     |
|   |                 |                                                     |
|   |                 |                                                     |
|   |                 |                                                     |
|   |                 |                                                     |

# **13.1 Viewing Connections**

| 📀 effux       | Brien Toung<br>Doors<br>Connections                 | efflux                    | Brian Toung<br>Comme     |                                             |           |           |
|---------------|-----------------------------------------------------|---------------------------|--------------------------|---------------------------------------------|-----------|-----------|
| ~ Processes   | Ry New                                              | ✓ Processes               | II <sub>4</sub> New (≣ : | 1 To edit, simply double click on the card. |           |           |
| Processing    | Filter Options: 🕚 🛊 🛞 Color Connection name 🔿 Reset | Processing     Processing | Filter Options: 🕚 ★ 🜸    | Osler Connection nome O Reset               |           |           |
| ⊗ Error       |                                                     | ⊘ Processed               | Connection name 27       | Calor 21 Paverite 21                        | Active if | Type IT   |
| Processed     |                                                     | ~ Workflows               | Document Download        | <b>•</b> \$                                 | Ø         | Download  |
| Workflows     | Document Download Sharehoint - Arthure              | T Connections             | ShanePoint - Archive     | 2 <b>•</b> •                                | 0         | Sharehoir |
| T Connections |                                                     | II Picklists              |                          |                                             |           |           |
| III Pickists  |                                                     | 99 Templates              |                          |                                             |           |           |
| Si remplates  |                                                     | -i- Downloads             |                          |                                             |           |           |
|               |                                                     |                           |                          |                                             |           |           |
|               | t                                                   |                           |                          |                                             |           |           |
|               |                                                     | _                         |                          |                                             |           | _         |
|               | Card View                                           |                           | Lis                      | st View                                     |           |           |

Connections are displayed in two formats:

- Card View
- List View

Users can switch between views using the toggle button at the top of the page.

# **13.2 Filtering Options**

Connections can be filtered by:

- Enabled/Disabled status
- Favorite
- Color Tag

### 13.3 Creating a New Connection

To create a new connection:

| Connections<br>(≡ <sub>+</sub> New) |   | ( <b>E</b> ) <b>III</b> To e | dit, simply double click or | n the card. |
|-------------------------------------|---|------------------------------|-----------------------------|-------------|
| Filter Options:                     | U | * © Color                    | Connection name             | () Reset    |

- 1. Click the "New" button at the top.
- 2. Fill in the following:
  - Connection Name
  - Description
  - Color Tag
- 3. Choose a **Connection Type** from the list of available connectors (e.g., SFTP, SharePoint, Google Drive, Download, etc.).

# **Download Connector**

| Create Connection                                                         | Destination & File name                       |                         |
|---------------------------------------------------------------------------|-----------------------------------------------|-------------------------|
| Connection name:                                                          |                                               |                         |
| Please give your connection a name.                                       | Destination & File Name                       |                         |
| Description:<br>Please give your connection a description.<br>Colour tag: | File name:<br>File name<br>Modify in template |                         |
| Available connectors:                                                     |                                               |                         |
| Download<br>SharePoint                                                    |                                               |                         |
|                                                                           |                                               |                         |
|                                                                           |                                               | Close Create Connection |

- 1. Setting: File Name (optional)
- 2. Template-Level Control: If allowed, users can modify the file name directly in the template's output tab using metadata or manual input.

# 

Note: Destination is not required for Download Connector.

# SharePoint Connector Setup

| Create Connection                          | Configure connection | Destination & File name |
|--------------------------------------------|----------------------|-------------------------|
| Connection name:                           | Authentication       |                         |
| Please give your connection a name.        | SharePoint           |                         |
| Description:                               | Tengotid             |                         |
| Please give your connection a description. | Tenantid             |                         |
|                                            | h. Clientid          |                         |
| Colour tag:                                | ClientId             |                         |
|                                            | ClientSecret         |                         |
|                                            | ClientSecret         |                         |
| <b>À.</b>                                  | RedirectUri          |                         |
|                                            | RedirectUri          |                         |
| Download                                   | Test Connection 4    |                         |
| SharePoint                                 |                      |                         |
|                                            |                      |                         |
|                                            |                      |                         |
|                                            |                      |                         |
|                                            |                      |                         |
|                                            |                      |                         |
|                                            |                      |                         |
|                                            |                      |                         |

- 1. Provide a **connection name**
- 2. Provide **Description and Color tag** (optional)
- 3. Select the SharePoint connector under "Available Connectors"
- Fill up all the authentication info under the "Configure connection" tab, and click the "Test Connection" button to authenticate. Make sure you follow the pattern below to setup your Callback URI/Redirect URI.

https://{YourInstanceUrl}/callback/oauth2/sp

5. Given that the authentication info is correct, you will be prompted to "https://login.microsoftonline.com/" for login and authenticate the SharePoint access. Then, return to ECC page for "Destination & File name" tab.

| Create Connection                          | Configure connection    | Destination & File name |      |
|--------------------------------------------|-------------------------|-------------------------|------|
| Connection name:                           | Protinging 6 File Manag |                         |      |
| Please give your connection a name.        | Destination & File Name |                         |      |
| Description:                               | Library:                | File name:              | 5    |
| Please give your connection a description. |                         | Modify in template      |      |
|                                            | h Folder:               |                         |      |
| colour tag:                                |                         |                         |      |
|                                            |                         | -                       |      |
|                                            |                         |                         |      |
|                                            |                         |                         |      |
| <u>\$.</u>                                 | Modify in template      |                         |      |
| vailable connectors:                       | REFRESH SP              |                         |      |
|                                            |                         |                         |      |
| Download                                   |                         |                         |      |
|                                            |                         |                         |      |
| SharePoint                                 |                         |                         |      |
|                                            |                         |                         |      |
|                                            |                         |                         |      |
|                                            |                         |                         |      |
|                                            |                         |                         |      |
|                                            |                         |                         |      |
|                                            |                         |                         |      |
|                                            |                         |                         |      |
|                                            |                         |                         | _    |
|                                            |                         |                         |      |
|                                            |                         | Close Create Connec     | ctio |

- 6. For all **Library, Folder, and File name fields**, you are required to give a value OR check the **"Modify in template"** box if you wish to remain empty value.
- 7. When everything is configured, click on the **"Create Connection"** button to create the connection.
- 8. Once the connection is created successfully, it can be applied in the **Template configuration**.

### **13.4 Editing and Deleting Connections**

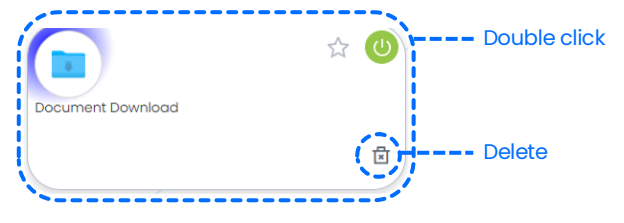

- To edit a connection, simply double-click on the card or list item.
- To **delete a connection**, click the **trash icon** on the respective connection.

# 1

Warning: Deletion is permanent. Ensure no templates are actively using the connection before removing it.

# 13.5 Connection Usage in Templates

Once a connection is created:

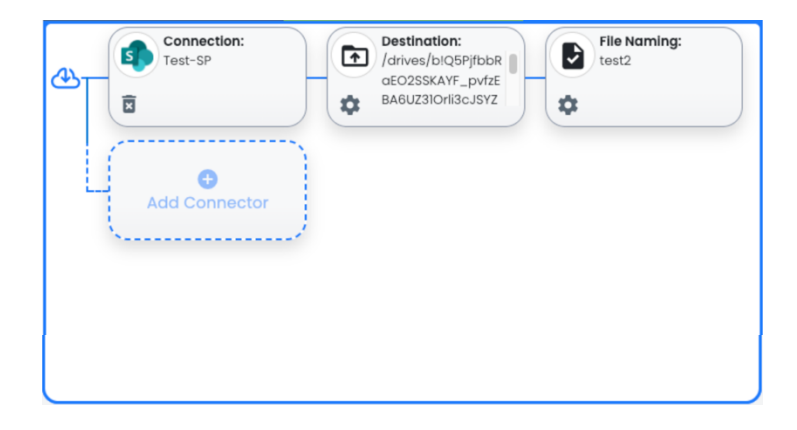

- It becomes available for selection in the **Output Tab** of any template.
- If the connector settings allow, users can edit:
  - Destination folder/path
  - Output file name

•

This enables flexible output routing for different processing workflows.

# 14. Picklists

Picklists are predefined lists of selectable values that can be used in **template questions** (select-type questions). They help standardize input and improve data consistency during document processing. Accessible via the **left menu**  $\rightarrow$  **Workflows**  $\rightarrow$  **Picklists**.

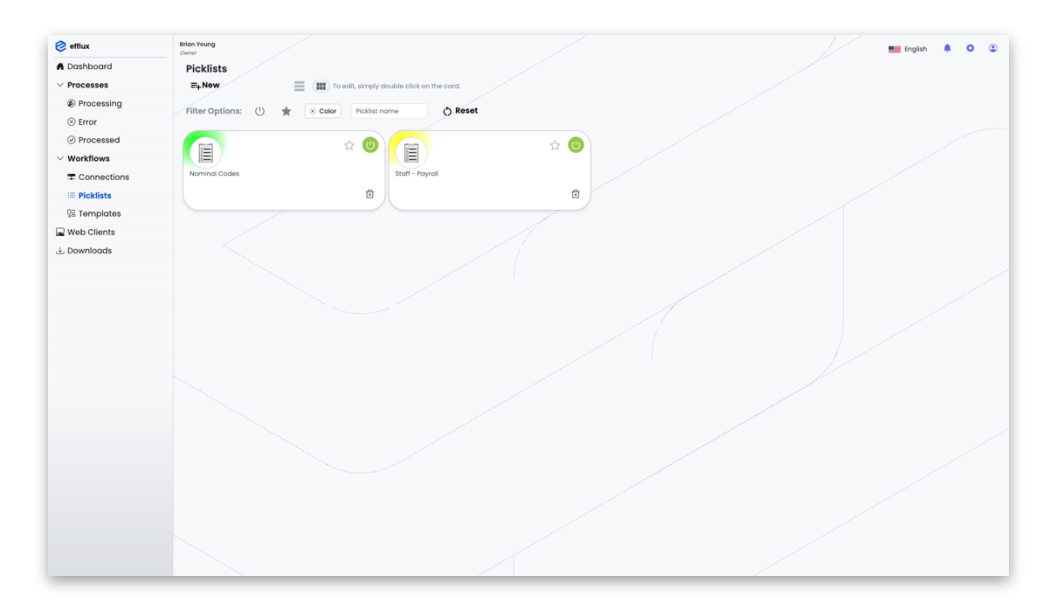

# **14.1 Viewing Picklists**

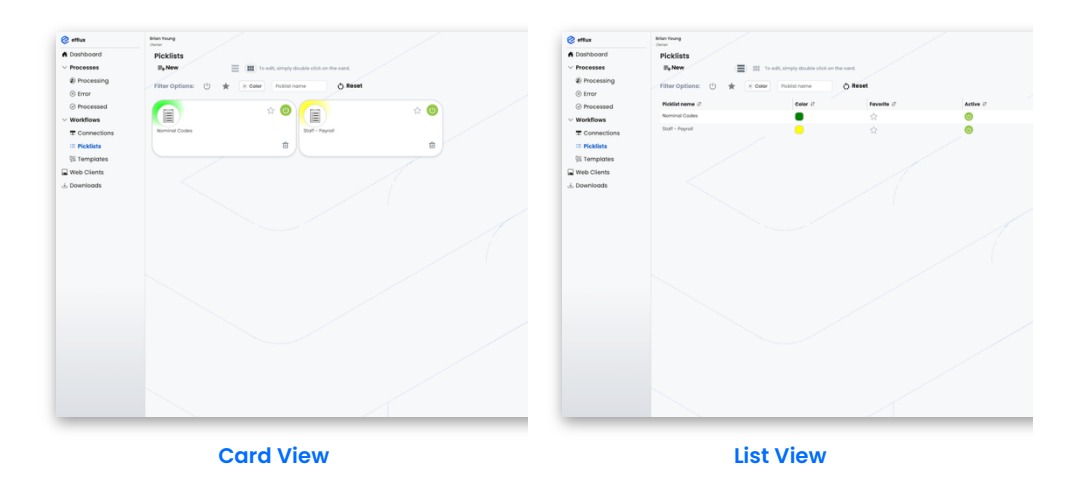

Picklists can be displayed in:

- Card View
- List View

Users can switch between views at the top of the page.

# **14.2 Filtering Options**

You can filter picklists by:

- Enabled/Disabled status
- Favorite
- Color Tag

### 14.3 Creating a New Picklist

| Picklists<br>(≡ <sub>+</sub> New) |   | To edit, s | simply double click o | on the card |
|-----------------------------------|---|------------|-----------------------|-------------|
| Filter Options:                   | U |            | Picklist name         | () Reset    |

- 1. Click the "New" button at the top.
- 2. Enter the following details:
  - Name
  - Description
  - Color Tag

#### **14.4 Adding Picklist Items**

There are two ways to add items to a picklist:

#### **Manual Entry**

• Type the value into the input box and click "Add" to insert it.

### Import from File

- Supported file types: **Text (.txt)** and **CSV (.csv)**
- When importing from a **Text file**:
  - Choose a **separator** (e.g., comma, semicolon, newline) to split the text into multiple list items.

# 

•

**Note:** All items added will be available for use in template select-type questions.

### 14.5 Editing and Deleting Picklists

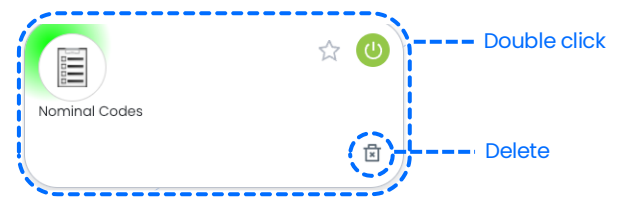

• To **edit a picklist**, double-click on it to open and modify its items or settings.

• To **delete a picklist**, click the **trash icon** on the respective picklist card or row.

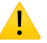

**Note:** Before deleting, ensure the picklist is not in use in any active template questions.

# 15. Clients

Clients represent external devices or applications (such as MFPs or kiosks) that interact with the Efflux Cloud Capture system. They can be configured to control access and determine which templates are available for each device.

Accessible from the **left menu**  $\rightarrow$  **Clients**.

|                            | Owner                                             |                                                                      | English 🐥 🗘                                                                                                    |
|----------------------------|---------------------------------------------------|----------------------------------------------------------------------|----------------------------------------------------------------------------------------------------|
| A Dashboard                | Dashboard                                         |                                                                      |                                                                                                    |
| > Processes<br>> Workflows | Latest documents Document 17 Template 17 Owner 17 | Favorite templates<br>Template 17 Status 17 Type 17                  | Recent processes                                                                                                    |
| 💳 💳 🚍 Web Clients          |                                                   | Document Reduction Active Invoice                                    | 6 total 👌 🚺 🌔                                                                                                    |
| d Downloads                | No records to display                             |                                                                      | Does         In Progress         Et           Decement         Status         Veer           1323 PS 72022 PC01 WK04.pdf         Extranspurge         Extranspurge           1323 PS 72022 PC01 WK04.pdf         Extranspurge         Extranspurge           Text Invoice (3).pdf         Extranspurge         Extranspurge |
|                            |                                                   |                                                                      | Test Invoice (1).pdf brian.younge                                                                                                    |
|                            |                                                   | Please enter a filename     Answer     Repuired.                     |                                                                                                    |
|                            |                                                   | 1. Proces enter a filename<br>Answer<br>wegeted                      |                                                                                                    |
|                            | Chor al documents                                 | Proces enter a filename     Anover     weyded      Citor all anovers | e Proc                                                                                                    |

# **15.1 Viewing Clients**

| 👌 effux      | bian Young<br>Ourse                                 | effux       | Brian Young<br>Currer           |                                |             |
|--------------|-----------------------------------------------------|-------------|---------------------------------|--------------------------------|-------------|
| Doshboard    | Web Clients                                         | A Doshboard | Web Clients                     |                                |             |
| > Processes  | E New E III to east, samply abuse cast on the card. | ) Processes |                                 | spry double click on the cond. |             |
| Web Clients  | Filter Options: 🕐 🚖 Client nome 🔿 Reset             | Web Clients | Filter Options: 🕚 🚖 Client nome | O Reset                        |             |
| ±. Downloads |                                                     | ± Downloads | Client name 21 P o              | ddress i? Client type i?       | Favorite 47 |
|              |                                                     |             | Reception Kyocero MPP           | Kyocero                        | \$          |
|              |                                                     |             |                                 |                                |             |
|              |                                                     |             |                                 |                                |             |
|              |                                                     |             |                                 |                                |             |
|              | Card View                                           |             | List Vie                        | M/                             |             |

Clients can be displayed in:

- Card View
- List View

View type can be toggled from the top-right.

#### **15.2 Filtering Options**

Clients can be filtered by:

- Enabled/Disabled status
- Favorite
- Color Tag

Each client card or list entry has:

- A **power icon** to enable/disable the client.
- A **star icon** to mark it as a favorite.

# 15.3 Creating a New Client

| Web Clients<br>(=+New) |            | = | To edit, simply c | double click on the card |
|------------------------|------------|---|-------------------|--------------------------|
| Filter Options:        | $\bigcirc$ | * | Client name       | () Reset                 |

# 1. Click the **"New"** button.

|                                        | Device | ə ld:                                        |                                              |                                       |
|----------------------------------------|--------|----------------------------------------------|----------------------------------------------|---------------------------------------|
| Client name:                           | Pleas  | se give your client Ip address (* f          | or accepting all addresses)                  |                                       |
| Piedse give your client à name.        |        |                                              |                                              |                                       |
| Description:                           | Availa | ble Templates:                               |                                              |                                       |
| Please give your client a description. |        | Template Name                                | Access                                       | Actions                               |
| Icon: 3 Acce                           | ss:    | Document Redaction                           | Owner - Admins                               | + Add                                 |
|                                        | Select | ed Templates:                                |                                              |                                       |
| Q <b>†</b>                             |        | Template Name                                | Access                                       | Actions                               |
|                                        |        |                                              |                                              |                                       |
| Available Clients:                     |        |                                              | ₽                                            |                                       |
| Kyocera                                |        |                                              | No records to display                        |                                       |
|                                        |        |                                              |                                              |                                       |
| Browse                                 |        |                                              |                                              |                                       |
|                                        | © Note | e: If the client's access is set to "All Use | ers", only templates marked as accessible to | "All Users" will be visible to lower- |
|                                        | users. |                                              |                                              |                                       |
|                                        |        |                                              |                                              |                                       |
|                                        |        |                                              |                                              |                                       |
|                                        |        |                                              |                                              |                                       |
|                                        |        |                                              |                                              |                                       |
|                                        |        |                                              |                                              |                                       |

- 2. Fill in the required information:
  - Client Name
  - Description
  - Color Tag
  - Client Icon
- 3. Choose the **Access Type** (defines how the client will access the system).
- 4. Select a **Client Type** from the available options.
- 5. Enter the **Device ID** (typically the **MFP serial number**):
  - Leave blank to **allow access from any device** of the selected type.

# **15.4 Assigning Templates to Clients**

| Availabl | e Templates:       |                |         |
|----------|--------------------|----------------|---------|
|          | Template Name      | Access         | Actions |
|          | Document Redaction | Owner - Admins | + Add   |
|          |                    |                |         |

- After creating the client, assign templates by clicking the **"Add"** button from the list of available templates.
- Only assigned templates will be visible to users accessing the system through this client.

### **15.5 Editing and Deleting Clients**

- Edit: Double-click a client card or list entry to modify its configuration.
- Delete: Click the trash icon on the client to remove it.

# 

**Note:** Deleting a client will revoke all associated access and template assignments.

# 16. Downloads

The **Downloads** section allows users to access and retrieve processed documents. The availability and visibility of documents depend on the user's role and permissions.

Accessible from the **left menu**  $\rightarrow$  **Downloads**.

| 🤣 efflux      | Brian Young<br>Owner                                   |                    |                        |            | 💻 English |     |
|---------------|--------------------------------------------------------|--------------------|------------------------|------------|-----------|-----|
| A Dashboard   | Downloads                                              |                    |                        |            |           |     |
| ✓ Processes   | Download Selected C Reload                             |                    |                        |            |           |     |
| Processing    |                                                        |                    |                        |            |           |     |
| ⊗ Error       | Document Name ३१                                       | Template Name 🕸    | Username ↓↑            | Expires ↓↑ | Download  | Del |
|               | DeliveryNote-Lpdf                                      | Delivery Notes     | brian.young@ubunye.com | 7 days     | <u>+</u>  | 1   |
| ✓ Workflows   | DeliveryNotepdf                                        | Delivery Notes     | brian.young@ubunye.com | 7 days     | * /       | 1   |
| T Connections | Rental+May-7000-Rent-Expensepdf                        | Invoice processing | brian.young@ubunye.com | 7 days     | <u>+</u>  | ĩ   |
| i≡ Picklists  | Rental+June-7000-Rent+Expensepdf                       | Invoice processing | brian.young@ubunye.com | 7 days     | *         | ĩ   |
| 08 Templates  | Rental-July-7000-Rent-Expensepdf                       | Invoice processing | brian.young@ubunye.com | 7 days     | ±         | ĩ   |
| 🖵 Web Clients | IncomeSummary-8000-income-2026.pdf                     | Invoice processing | brian.young@ubunye.com | 7 days     | ±         | ĩ   |
| 14. Downloads | SalesRevenueSummary-1000-Sales Revenue-Income-2026.pdf | Invoice processing | brian.young@ubunye.com | 7 days     | <u>+</u>  | ĩ   |
|               |                                                        |                    |                        |            |           |     |
|               |                                                        |                    |                        |            |           |     |

### 16.1 Document Visibility by Role

- **Users:** Can only see and download documents they personally uploaded.
- Admins: Can see and download all documents.
- **Owners:** Have full access, same as Admins, with additional system permissions.

### 16.2 Download Options

Each available document is listed with:

- Document name
- Status
- Expiry date
- Action buttons

#### Individual Download

Click the **Download icon** in front of each document to download it directly.

#### **Bulk Download**

- Use checkboxes to select multiple documents.
- Click the **"Download Selected"** button at the top to download them as a **ZIP file**.

# **16.3 Document Expiry and Deletion**

- Each document is retained for **7 days** from the time it is processed.
- The expiry date is shown beside each item.
- Documents can also be **manually deleted** using the **trash icon** in front of each one.

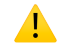

Note: Once deleted or expired, the document cannot be recovered.

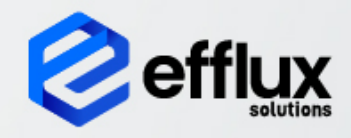

Efflux Cloud Capture User Manual

# Color Palettes:

| #1C2B41 | #09326C | #0055CC | #0C66E4 | #1D7AFC |
|---------|---------|---------|---------|---------|
| #388BFF | #579DFF | #85B8FF | #CCE0FF | #E9F2FF |
| #1D2125 | #22272B | #2C333A | #454F59 | #596773 |
| #8590A2 | #B3B9C4 | #DCDFE4 | #F1F2F4 | #F7F8F9 |
|         | 1       |         | I       | 1       |
| 006DFF  |         |         |         |         |
|         |         |         |         |         |
|         |         |         |         |         |
|         |         |         |         |         |